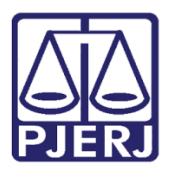

Dica de Sistema

# Lançamento de Conclusão Para Suspensão ou Sobrestamento

PJe – Cível

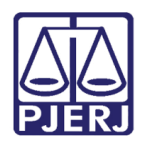

#### SUMÁRIO

| 1. | Introdução              | 3 |
|----|-------------------------|---|
| 2. | Lançamento de Conclusão | 3 |
| 3. | Histórico de Versões    | 8 |

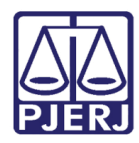

## Lançamento de Conclusão para Suspensão ou Sobrestamento

#### 1. Introdução

Este manual tem como objetivo, demonstrar de forma rápida e prática, o passo a passo, dos procedimentos de Suspensão e Sobrestamento, referentes ao gabinete, dentro do sistema PJe.

#### 2. Lançamento de Conclusão

Após a abertura da conclusão, o processo ficará indisponível para o cartório, sendo exibido ao gabinete através da tarefa **Conclusão Ao Juiz – Triagem**. Nesta tarefa é possível vincular etiquetas para melhor organização do gabinete.

Vincule uma etiqueta no campo **Selecione**, se desejado, logo após clique no botão **Encaminhar Para** e selecione o botão **Prosseguir**.

| PetCiv 080(      | - Conclusão ao Juiz - Triagem                 | ~ | <b>1</b>   | ➡ 3 < |
|------------------|-----------------------------------------------|---|------------|-------|
|                  |                                               |   | prosseguir |       |
| Selecione abaixo | a classificação do processo, caso necessário: |   |            |       |
| Selecione        |                                               |   |            | ~     |
|                  |                                               |   |            |       |

Figura 1 - Tarefa Conclusão Ao Juiz - Triagem.

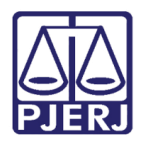

Será habilitada a tela <u>Conclusão ao Juiz – Minuta</u>. Nesta tarefa é possível definir o Tipo de Documento a ser emitido, além de possibilitar a utilização de um modelo.

Selecione o **Tipo de Documento**, no referido campo.

| ProceComCiv 080                                                                                  | - Conclusão ao Juiz - Minuta [   | <b>v</b>        | E 🖻 🗣 3 🔊 🖸 |
|--------------------------------------------------------------------------------------------------|----------------------------------|-----------------|-------------|
| Magistrado vinculado:                                                                            |                                  |                 |             |
| Tipo do Documento*         Selecione         M         Decisão         Despacho         Sentença | )<br>▼<br>▼<br>Tamanho ▼ X₂ X² Å | = 🗟 🔊 🖻 💼 🎲 🗮 🖏 |             |
|                                                                                                  |                                  |                 |             |

Figura 2 - Campo Tipo do Documento.

Ao selecionar o **Tipo de Documento**, será habilitado o campo **Modelo**. Selecione um modelo no referido campo, se desejado, e após clique no botão **Salvar** ao final da página.

| Tipo do Documento*                 | Modelo                                         |   |
|------------------------------------|------------------------------------------------|---|
| Decisão                            | ✓ Selecione o modelo ✓                         |   |
| linuta                             |                                                |   |
| B I ∐ abe ≣ ≣ ≣ 🖶 🖶                | Tipo de font 🗸 Tamanho 🕞 x, x² 🏯 🖏 🏷 🗈 🛍 🛱 🖓 🖓 |   |
| 目目 信相 ちば 🗟 🥱 📳                     | " 💁 📲 🗉 🗊 🕄 🗦 「加川」 🏋 🎟 📾 🖬 🔍 ¶ 🛛 🤌 💥 뜯         |   |
|                                    |                                                |   |
|                                    |                                                |   |
|                                    |                                                |   |
|                                    |                                                |   |
|                                    |                                                |   |
|                                    |                                                |   |
|                                    |                                                |   |
|                                    |                                                |   |
|                                    |                                                |   |
|                                    |                                                |   |
| Anexos                             |                                                | ^ |
|                                    |                                                |   |
| É obrigatória a inclusão de docume | nto no editor.                                 |   |
| É obrigatória a inclusão de docume | nto no editor.                                 |   |
| É obrigatória a inclusão de docume | nto no editor.                                 |   |

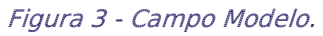

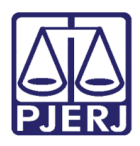

PODER JUDICIÁRIO ESTADO DO RIO DE JANEIRO Secretaria-Geral de Tecnologia da Informação - SGTEC

Após salvar a minuta, será habilitada a seção <u>Movimentos Processuais</u>. Selecione o movimento digitando o **Código** ou **descrição**, ou ainda se preferir pela <u>árvore de movimentos</u>.

| Selecione           |                                                        |                  |             |  |  |  |  |  |
|---------------------|--------------------------------------------------------|------------------|-------------|--|--|--|--|--|
| Código ou descrição |                                                        |                  |             |  |  |  |  |  |
| 25                  |                                                        | PESQUISAR        | LIMPAR      |  |  |  |  |  |
| • 🕮 Decisão (3      | )                                                      |                  |             |  |  |  |  |  |
| - 🕮 Suspen          | são ou Sobrestamento (25)                              | )                |             |  |  |  |  |  |
| A de ou c           | epender do julgamento de<br>declaração incidente (272) | outra causa, de  | outro juízo |  |  |  |  |  |
| Exe                 | cução frustrada (276)                                  |                  |             |  |  |  |  |  |
| - Forg              | a maior (275)                                          |                  |             |  |  |  |  |  |
| Inci                | dente de Resolução de Der                              | mandas Repetitiv | /as (12098) |  |  |  |  |  |
| E Live              | amento Condicional (1179)                              | 2)               |             |  |  |  |  |  |

Figura 4 - Seção Movimentos Processuais.

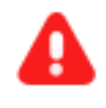

ATENÇÃO: A suspensão somente será classificada como Execução Frustrada, Convenção Das Partes Ou Precedentes Obrigatórios, nos casos onde o movimento processual vinculado seja condizente às referidas classificações.

Caso contrário a suspensão será classificado como Outros Motivos.

Ao selecionar o movimento, o referido será listado na seção Movimento, habilitando o botão **Complemento de Movimento** de acordo com o movimento processual definido.

Para efetuar o preenchimento do Complemento, selecione o referido ícone.

| Movimentos Processuais                 |   |                                                                                                    |            |
|----------------------------------------|---|----------------------------------------------------------------------------------------------------|------------|
| Selecione                              |   | Movimento                                                                                                    | Quantidade |
| Iódigo ou descrição PESQUISAR LIMPAR   | Î | Processo Suspenso por Incidente de<br>Resolução de Demandas Repetitivas<br>(#{tipo_tema_controversia} #<br>{numero_tema_controversia} # | 1          |
| 🗝 🖵 Decisão (3)                        |   | (12098)                                                                                                    |            |
| Acolhimento de exceção (133)           |   |                                                                                                    |            |
| * 🖽 Admissão (206)                     |   |                                                                                                    |            |
| * 🖽 Autorização (1008)                 |   |                                                                                                    |            |
| Cancelamento da distribuição (83)      |   |                                                                                                    |            |
| • 🖽 Concessão (817)                    |   |                                                                                                    |            |
| 🖽 Concessão de efeito suspensivo (151) |   |                                                                                                    |            |

Figura 5 - Botão Complemento de Movimento.

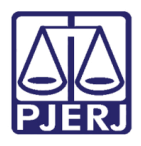

PODER JUDICIÁRIO ESTADO DO RIO DE JANEIRO Secretaria-Geral de Tecnologia da Informação - SGTEC

Será habilitada a janela **Complementos de Movimentos**. Preencha os campos de acordo com as circunstâncias do processo, Controvérsia ou Tema, e clique em **OK** para validar as informações.

| Complementos de Movimentos                             |             |
|--------------------------------------------------------|-------------|
| Incidente de Resolução de Demandas Repetitivas (12098) | ^           |
| Controvérsia                                           | ~           |
|                                                        | OK CANCELAR |

Figura 6 - janela Complementos de Movimentos.

Será exibido um check verde, confirmando que não existem pendências no movimento escolhido.

Caso queira anexar um documento clique no botão Adicionar

| Selecione                     | Movimento                                         | Quantidade |
|-------------------------------|---------------------------------------------------|------------|
| Código ou descrição           | Processo Suspenso por<br>Execução Frustrada (276) | 1          |
| Decisão (3)                   |                                                   | ~          |
|                               |                                                   |            |
| ADICIONAR Arquivos suportados |                                                   |            |

#### Figura 7 - Botão Adicionar.

Será habilitada uma janela exibindo a biblioteca de seu computador. Escolha o documento desejado, e para anexá-lo, clique em **Abrir**.

|                                                                                                    | Unificação de Medidas                       |                     |                         |
|----------------------------------------------------------------------------------------------------|---------------------------------------------|---------------------|-------------------------|
| Abrir                                                                                                    |                                             |                     | ×                       |
| ← → ∽ ↑ 🖊 > Est                                                                                                    | e Computador > Downloads                    | v U P               | Pesquisar Downloads     |
| Organizar • Nova past                                                                                                    | ta                                          |                     | 🎫 • 💷 🕜                 |
| 瀺 Amanda Narciso ^                                                                                                    | Nome                                        | Data de modificação | Tipo Tamanho            |
|                                                                                                    | Semana passada (2)                          |                     |                         |
| 🔜 Área de Traball                                                                                                    | Arguivo.mp4                                 | 21/10/2021 15:10    | Arguivo MP4 292.535     |
| Contraction                                                                                                    |                                             |                     |                         |
| Documentos                                                                                                    | Arquivo.pdf                                 | 19/10/2021 17:44    | Microsoft Edge PD 3.591 |
| Documentos                                                                                                    | Arquivo.pdf Anteriormente neste mês (3)     | 19/10/2021 17:44    | Microsoft Edge PD 3.591 |
| Documentos     Downloads     Imagens                                                                                                    | Arteriormente neste mês (3)                 | 19/10/2021 17:44    | Microsoft Edge PD 3.591 |
| Documentos     Downloads     Imagens     Músicas                                                                                                    | Anteriormente neste més (3)                 | 19/10/2021 17:44    | Microsoft Edge PD 3.591 |
| <ul> <li>Documentos</li> <li>Downloads</li> <li>Imagens</li> <li>Músicas</li> <li>Objetos 3D</li> </ul>                                                                                    | Anteriormente neste més (3)                 | 19/10/2021 17:44    | Microsoft Edge PD 3.591 |
| Documentos  Downloads  Imagens Músicas Dojetos 3D Vídeos                                                                                                    | Anteriormente neste més (3)                 | 19/10/2021 17:44    | Microsoft Edge PD 3.591 |
| <ul> <li>Documentos</li> <li>Downloads</li> <li>Imagens</li> <li>Músicas</li> <li>Objetos 3D</li> <li>Vídeos</li> <li>Disco Local (C;</li> </ul>                                           | E Arquivo.pdf                               | 19/10/2021 17:44    | Microsoft Edge PD 3.591 |
|                                                                                                    | Arquivopdf     Anteriormente neste més (3)  | 19/10/2021 17:44    | Microsoft Edge PD 3.591 |
| <ul> <li>Uocumentos</li> <li>Uocumentos</li> <li>Imagens</li> <li>Músicas</li> <li>Objetos 3D</li> <li>Videos</li> <li>Disco Local (C:</li> <li>DADOS (E:)</li> <li>Bibliotecas</li> </ul> | Arquivo.pdf     Anteriormente neste més (3) | 19/10/2021 17:44    | Microsoft Edge PD 3.591 |

Figura 8 - Janela Abrir.

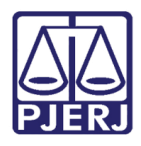

PODER JUDICIÁRIO ESTADO DO RIO DE JANEIRO Secretaria-Geral de Tecnologia da Informação - SGTEC

Serão habilitados os campos de cadastramento do documento anexado, selecione o **Tipo de documento**, informe sua **descrição**, além dos demais campos que são de preenchimento Opcional.

Após anexar os documentos desejados, clique no botão Salvar, ao final da página.

| Anexos                                                      |                                                    |
|-------------------------------------------------------------|----------------------------------------------------|
| ADICIONAR LIMPAR Arquivos suportados Marcar/Desmarcar todos |                                                    |
| 1 pje-dica-de-sistema-mandado-de-<br>pagamento.pdf          | Tipo de documento Selecione o tipo 🗸               |
| application/pdf                                             | Descrição pje-dica-de-sistema-mandado-de-pagamento |
|                                                             | Número (opcional)                                  |
|                                                             | Sigiloso (opcional)                                |
| ADICIONAR LIMPAR Arquivos suportados                        |                                                    |
| SALVAR DESCARTAR ALTERAÇÕES                                 |                                                    |

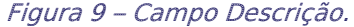

Após salvar o documento, clique no botão **Encaminhar para** e em seguida selecione a transição **Assinatura**.

| eComCiv 080           | - Conclusão ao Juiz - Minuta [C | IV_CON]         | • |   |                                                                | ଜ  | <b>Q</b> 3 | Э | 0 |
|-----------------------|---------------------------------|-----------------|---|---|----------------------------------------------------------------|----|------------|---|---|
|                       |                                 |                 |   |   | assinatura<br>gerenciar audiência<br>realizar bloqueio SISBAJI | UD |            |   |   |
| Magistrado vinculado: |                                 |                 |   |   |                                                                |    |            |   |   |
|                       |                                 |                 |   |   |                                                                |    |            |   |   |
| Tipo do Documento*    | Mode                            | lo              |   |   |                                                                |    |            |   |   |
|                       |                                 |                 |   |   |                                                                |    |            |   |   |
| Decisão               | ✓ Sele                          | ecione o modelo |   | ~ |                                                                |    |            |   |   |
| Decisão<br>Minuta     | ✓ Sel                           | ecione o modelo |   | ~ |                                                                |    |            |   |   |

Figura 10 - Transição Assinatura.

O processo será encaminhado para assinatura do magistrado, podendo retornar a tarefa posteriormente caso o magistrado solicite a revisão da minuta.

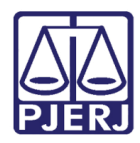

### 3. Histórico de Versões

| Versão | Data       | Descrição da alteração             | Responsável     |
|--------|------------|------------------------------------|-----------------|
| 1.0    | 28/06/2023 | Elaboração do Documento.           | Matheus Rezende |
| 1.0    | 30/06/2023 | Revisão ortográfica e de template. | Yasminni Souza  |
| 1.0    | 30/06/2023 | Revisão do documento.              | Tatiana Brandão |